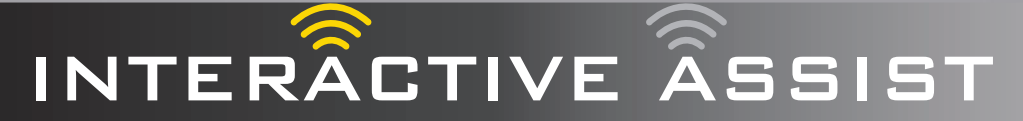

ALLEEN VOOR ANDROID-GEBRUIKERS

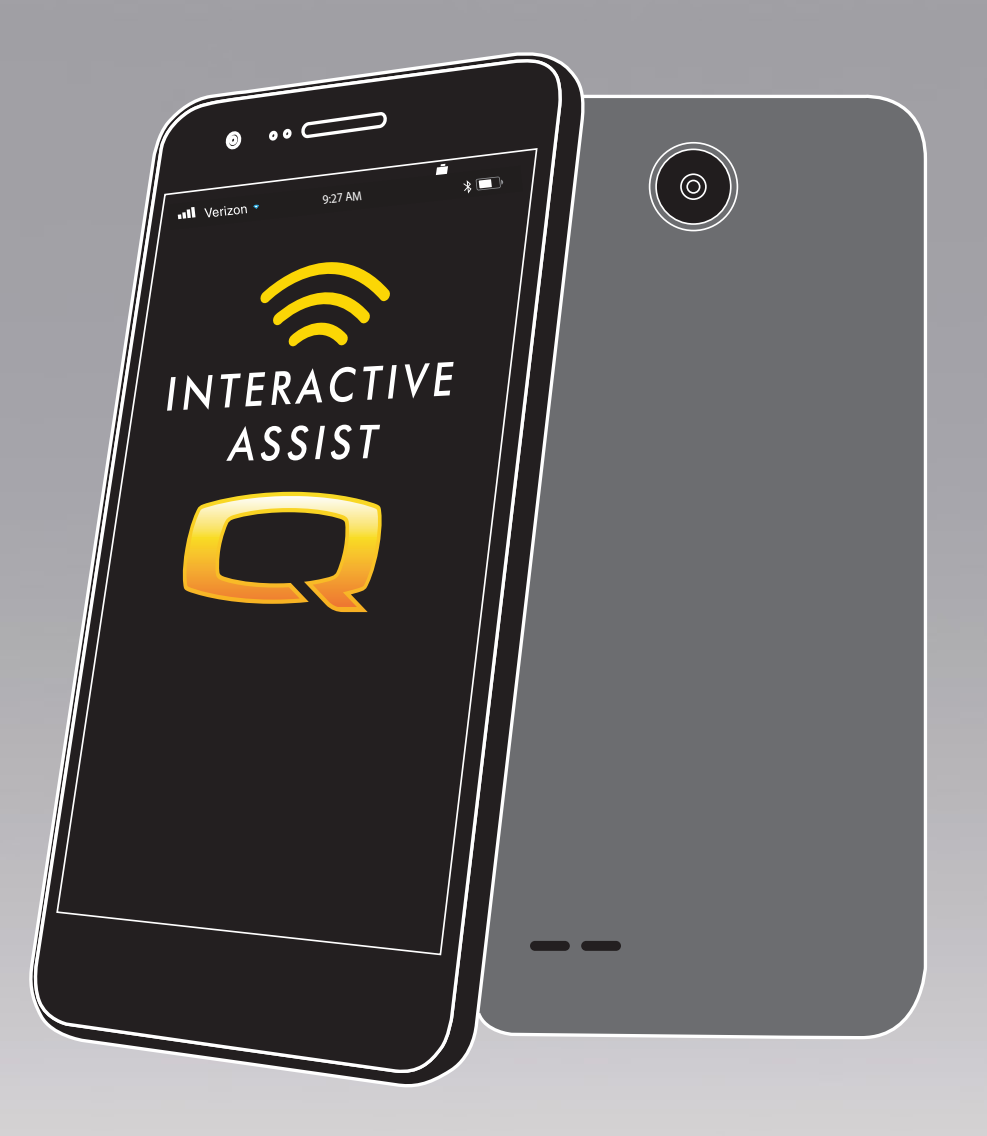

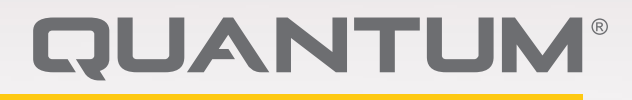

PROVIDING GREATER INDEPENDENCE

# 

Een Quantum Rehab-leverancier of een bevoegd technicus moet de initiële installatie van dit product uitvoeren en dient alle instructies in deze handleiding uit te voeren.

Onderstaande symbolen worden overal in deze gebruikshandleiding en op de elektrische rolstoel gebruikt ter aanduiding van waarschuwingen en belangrijke informatie. Het is zeer belangrijk dat u deze symbolen doorneemt en volledig begrijpt.

# WAARSCHUWING!

Wijst op een mogelijk gevaarlijke omstandigheid/ situatie. Verzuim in het naleven van de voorgeschreven procedures kan leiden tot persoonlijk letsel, beschadiging van onderdelen of defecten. Op het product wordt dit pictogram weergegeven als een zwart symbool op een gele driehoek met een zwarte rand.

# VERPLICHT

Deze handelingen dienen te worden uitgevoerd zoals aangegeven. Verzuim in het uitvoeren van verplichte handelingen kan leiden tot persoonlijk letsel en/of beschadiging van apparatuur. Op het product wordt dit pictogram weergegeven als een wit symbool op een blauwe stip met een witte rand.

## VERBODEN!

Deze handelingen zijn verbonden. Deze handelingen mogen op geen enkel moment en onder geen enkele omstandigheid worden uitgevoerd. Het uitvoeren van verboden handelingen kan leiden tot persoonlijk letsel en/of beschadiging van apparatuur. Op het product wordt dit pictogram weergegeven als een zwart symbool met een rode cirkel en een rode schuine streep. NB: Deze instructies zijn samengesteld uit de meest recente specificaties en productinformatie die beschikbaar was ten tijde van publicatie. We behouden ons het recht voor om, indien nodig,wijzigingen aan te brengen. Eventuele wijzigingen aan onze producten kunnen resulteren in lichte afwijkingen tussen de afbeeldingen en de uitleg in deze handleiding en het product dat u hebt gekocht. De nieuwste/meest recente versie van deze handleiding is beschikbaar op onze website.

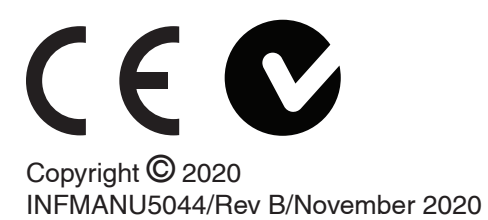

# MAARSCHUWING!

INSTRUCTIES EN WAARSCHUWINGEN VOOR STOELSTOELGEBRUIKERS, CARETAKERS, HME-AANBIEDERS EN TECHNICIEN IN VERBAND MET HET VEILIGE GEBRUIK VAN DEZE APPLICATIE MET INTERACTIEVE ASSISTSOFTWARE ("IAA"). TIJDENS ELKE GEBRUIK VAN IAA MOET DE INDIVIDUELE GEBRUIK VAN IAA DE VOLGENDE BEWIJZEN VOLDOEN.

DANKZETTING VAN INSTRUCTIES EN WAARSCHUWINGEN AAN DE GEBRUIKERS, CARETAKERS, HME-AANSTELLERS EN TECHNICIEN VAN DE STOELSTOEL:

DOOR NOG STEEDS DEZE APPLICATIE VAN INTERACTIEVE ASSISTSOFTWARE ("IAA") TE GEBRUIKEN, ERKENT IK DAT IK HEB GELEZEN EN ZAL HANDELEN IN OVEREENSTEMMING MET DE VOLGENDE INSTRUCTIES EN WAARSCHUWINGEN DIE HIERONDER ZIJN VERMELD BETREFFENDE EEN VEILIG EFFECTIEF GEBRUIK VAN IAA.

IAA maakt beveiligde externe toegang mogelijk tot de elektronische programmering van een elektrische rolstoel. Om een veilig, effectief en correct gebruik van IAA te verzekeren, moeten de volgende INSTRUCTIES EN WAARSCHUWINGEN in acht worden genomen:

# 

- 1. Een gebruiker van een elektrische rolstoel of een vervanger voor elektrische rolstoel zou het kanaal en de toegangscode van de IAA alleen aan een betrouwbare vertegenwoordiger van de HMEleverancier moeten verstrekken.
- 2. Een HME-aanbieder mag alleen vertrouwen op gekwalificeerde technici om IAA te gebruiken om op afstand toegang te krijgen tot het besturingssysteem van een elektrische rolstoel.
- 3. IAA remote access mag alleen worden gebruikt:
  - a. Om de huidige instellingen en / of probleemoplossingsinformatie van de controller van de elektrische rolstoel te identificeren.
  - b. Om de niet-prestatiegerelateerde instellingen van de controller aan te passen. Deze wijzigingen mogen alleen worden geïnitieerd door een gekwalificeerde technicus die bekend is met de afmetingen van de rolstoel, de fysieke en medische toestand en de milieu-uitdagingen.
- Gebruikers van elektrische rolstoelstoelen en HME-providers moeten de inloginformatie zorgvuldig beveiligen om een veilige toegang en gebruikersveiligheid van de stoel te garanderen.
- HME-providers en hun gekwalificeerde technici die gebruikmaken van IAA-toegang op afstand moeten een gezond klinisch oordeel hebben in verband met de identificatie, beoordeling en / of wijziging van de instellingen van het besturingssysteem van de elektrische stoel.

- 6. IAA mag niet worden gebruikt door een HMEaanbieder en / of gebruiker of verzorger van een elektrische rolstoel als vervanging voor een degelijke persoonlijke evaluatie en programmering van een elektrische rolstoel, inclusief maar niet beperkt tot zijn besturingssysteem om te voldoen aan de specifieke behoeften en veiligheidseisen van een bepaalde gebruiker van de elektrische rolstoel.
- 7. HET NIET VOLGEN VAN DEZE INSTRUCTIES KAN RESULTEREN IN ONJUISTE TOEGANG EN / OF ONJUISTE IDENTIFICATIE, BEOORDELING EN / OF WIJZIGING VAN DE INSTELLINGEN VAN STOELSTOELREGELAAR. EEN ONJUISTE DE WIJZIGING VAN DEZE INSTELLINGEN KAN LEIDEN TOT ONAFHANKELIJKE WERKING VAN DE STOELSTOEL, DIE KAN LEIDENTOT GEVARENVOOR DE STOELSTOELGEBRUIKER EN BYSTANDERS, MET INBEGRIP VAN, MAAR NIET BEPERKT TOT, VERLIES VAN HET EVENWICHT, ONVERLEDE VERSNELLING OF STOPPEN, BOTEN EN KIPPEN, WAARVAN KAN RESULTEREN IN ERNSTIG PERSOONLIJK LETSEL OF DE DOOD VOOR EEN STOELSTOELGEBRUIKER OF BYSTANDER.

**OPMERKING:** Deze waarschuwing moet binnen de app worden bevestigd voordat Interactive Assist kan worden gebruikt.

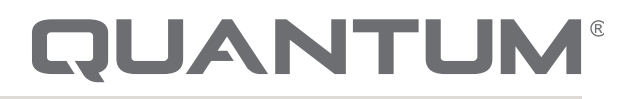

PROVIDING GREATER INDEPENDENCE

## Invoering

Deze interactieve hulpgids behandelt de Q-Logic 3 interactieve assistent, interactieve assistent-apps en Remote Econ-W.

## Q-Logic 3 Interactive Assist

Q-Logic 3-elektronica kan een Quantum Rehabaanbieder verbinden met een elektrische rolstoel die zich niet op dezelfde locatie bevindt als de provider.

## Interactive Assist App

De app Interactive Assist is beschikbaar voor iOSen Android-apparaten. De app verbindt de Q-Logic 3-elektronica via Bluetooth met de Remote Econ-W via de internettoegang van het apparaat.

Bij aansluiting op de Q-Logic 3-elektronica worden een kanaal en wachtwoord weergegeven. Het kanaal en de toegangscode worden naar de provider gestuurd om te zorgen voor verbinding met de juiste elektrische rolstoel.

## Inhoudsopgave

| Interactive . | Assist A | pp – And  | droid, Q-Log | gic 3e | 19         |
|---------------|----------|-----------|--------------|--------|------------|
| Interactive   | Assist   | Арр –     | Overzicht    | van    | Android-   |
| apparaten     |          |           |              |        | 20         |
| Android Inte  | eractive | Assist-ve | erbinding m  | et dea | aler-naar- |
| gebruikerst   | oegang.  |           | -            |        | 23         |

# INTERACTIVE ASSIST APP VOOR ANDROID APPARATEN Q-LOGIC 3

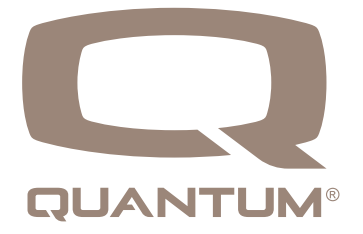

## Interactive Assist-app - Overzicht van Androidapparaten

De Interactive Assist-app voor een Android-apparaat kan worden gedownload via Google Play Store. De Interactive Assist-app is compatibel met Android-apparaten met Android 5.0 (Lollipop) of hoger.

### INTERACTIVE ASSIST APP VOOR ANDROID APPARATEN Q-LOGIC 3

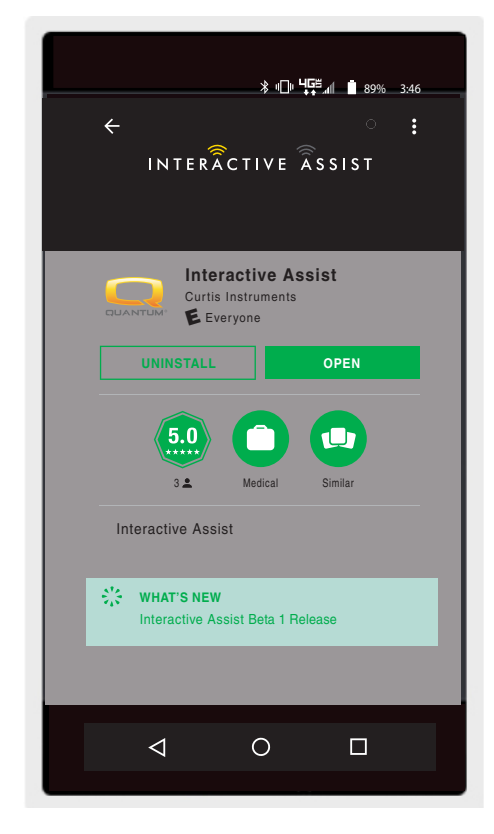

Android Figuur 1. Google Play Store

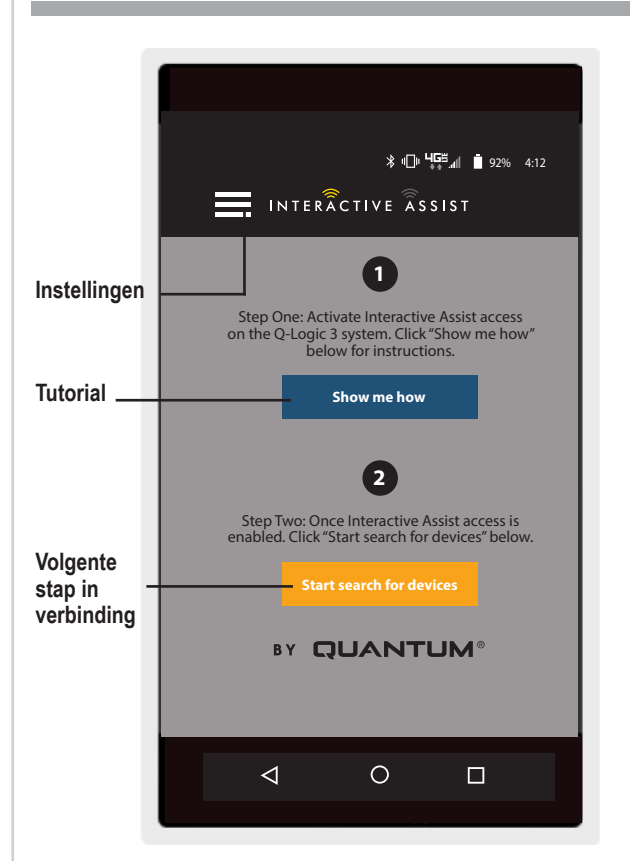

De app Interactive Assist is te vinden in de Google Play Store door te zoeken naar 'Interactive Assist'.

Android Figuur 2. Menuselectie

## Instellingen

Aanbieder Inloggen - Inschakelen / Uitschakelen

Aanmelding provider voegt een scherm toe aan het startscherm van de app om inloginformatie van de provider in te voeren. De alleen-providerfunctie wordt gebruikt wanneer de provider ter plaatse is met de elektrische rolstoel om de parameters van de provider te wijzigen.

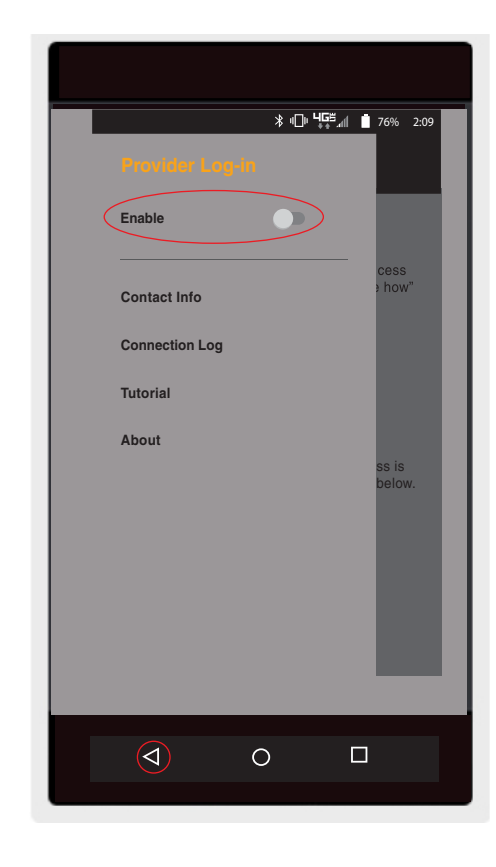

Android Figuur 3. Aanmelden provider inschakelen met menuknop

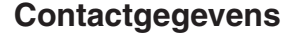

- Bedrijfsnaam Provider company nameact Info
- Contactnaam Naam van contactpersoon bij provider
- Contact telefoon Telefoonnummer van contactpersoon bij provider
- Contact Email E-mailadres van contactpersoon bij provider
- Klantnaam Naam van de gebruiker van de elektrische rolstoel.

De app gebruikt de contactgegevens voor directe e-mails en oproepen naar de provider.

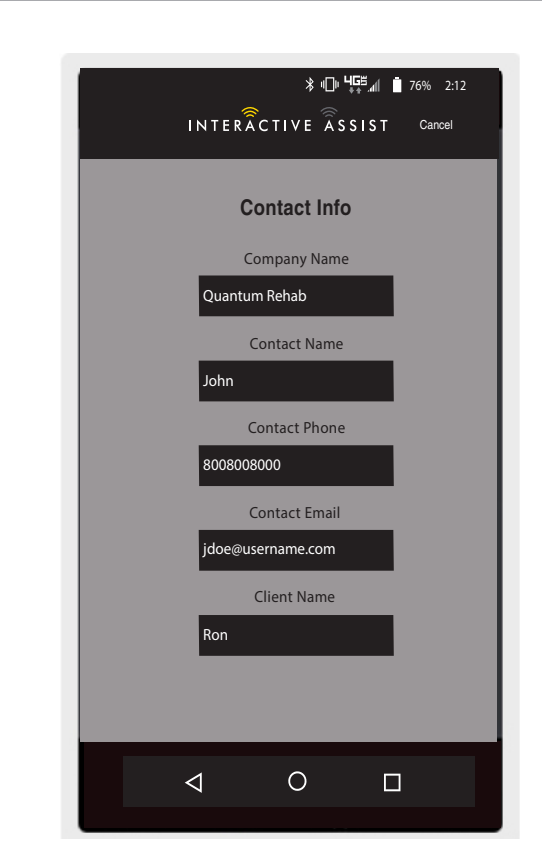

Android Figuur 4. Contactgegevens

# Verbindingslog

Geeft de Interactive Assist-verbindingen van het apparaat weer. Klik op "Details bekijken" om het scherm met verbindingsdetails weer te geven.

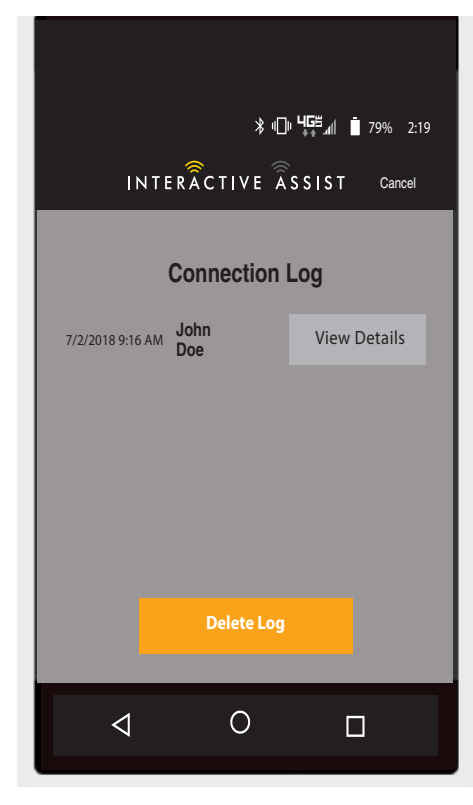

Android Figuur 5. Verbindingslog

# **Tutorial**

Stapsgewijze instructies voor het tot stand brengen van de Interactive Assist-verbinding.

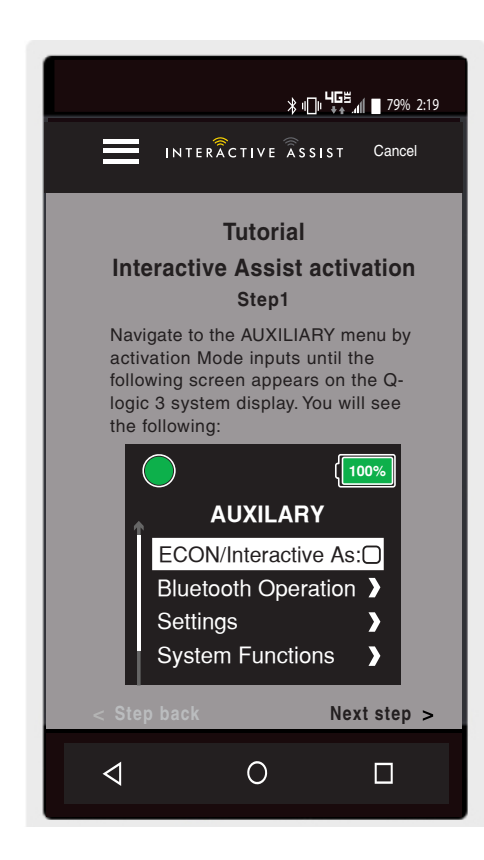

Android Figuur 6. Tutorial

# Wat betreft

Versie van de Interactieve Assist-app.

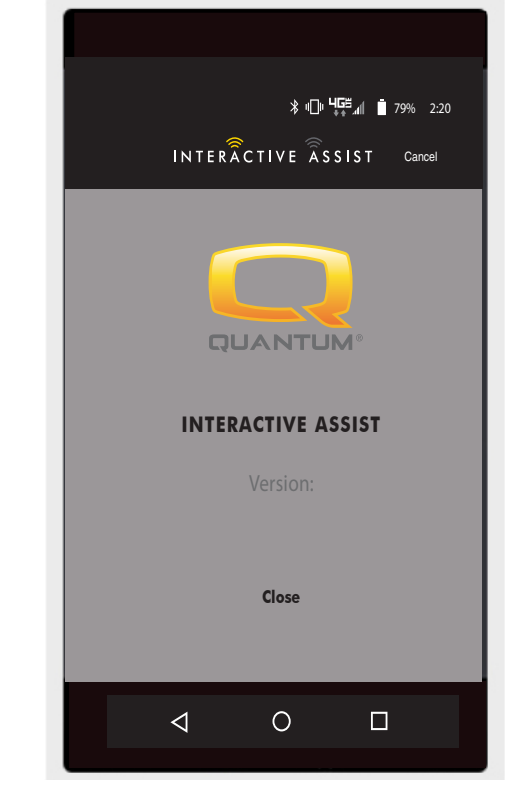

Android Figuur 7. Over

# Android Interactive Assist-verbinding met dealer-naar-gebruikerstoegang

1. Schakel het Q-Logic 3-systeem in en ga met de modusopdracht naar het AUX-scherm.

OPMERKING: Navigeer naar het Aux-scherm indien beschikbaar met de home-knop en twee linkse ingangen.

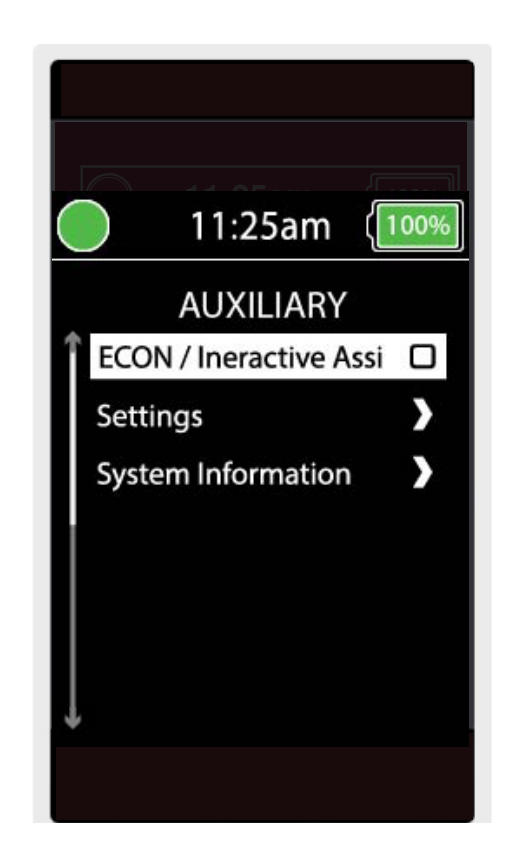

### 10 INTERACTIVE ASSIST APP VOORANDROID APPARATEN Q-LOGIC 3

2. Voer een op- of neer-ingang in om "Econ / Interactive Assist" te markeren en voer vervolgens een rechterinvoer uit om Interactive Assist in te schakelen.

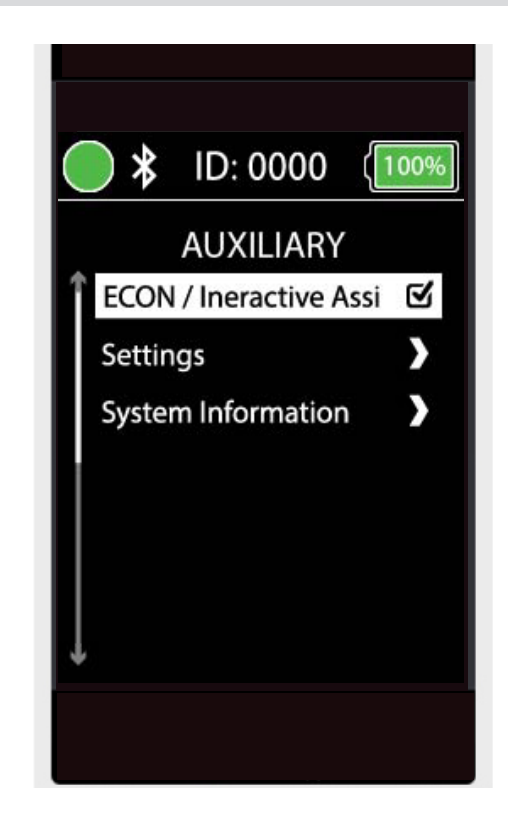

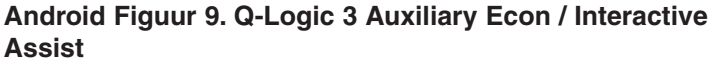

**OPMERKING:** Het selectievakje wordt ingeschakeld wanneer ingeschakeld. Een andere juiste invoer zal "uitschakelen" of de interactieve assist deactiveren.

3. Let op de ID bovenaan het scherm.

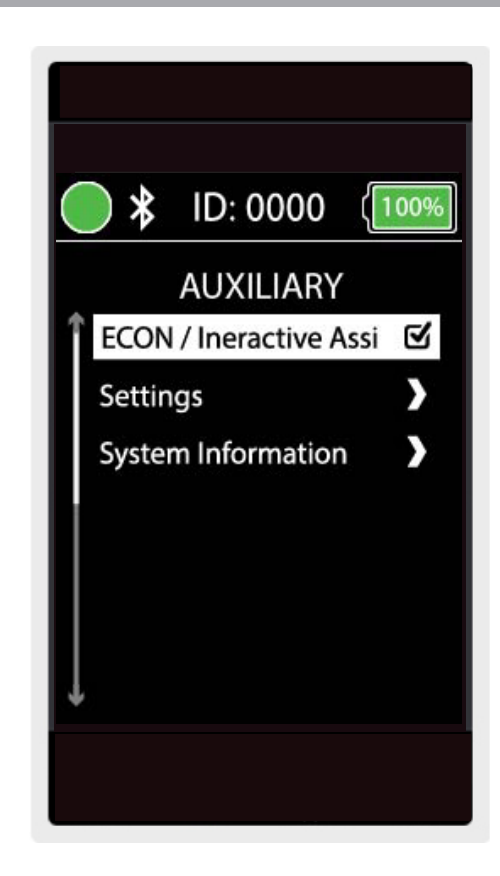

Android Figuur 10. Q-Logic 3 Auxiliary Econ/Interactive Assist Selection

- 4. Schakel de app Interactive Assist in.
- 5. Klik op 'Zoeken naar apparaten starten'.

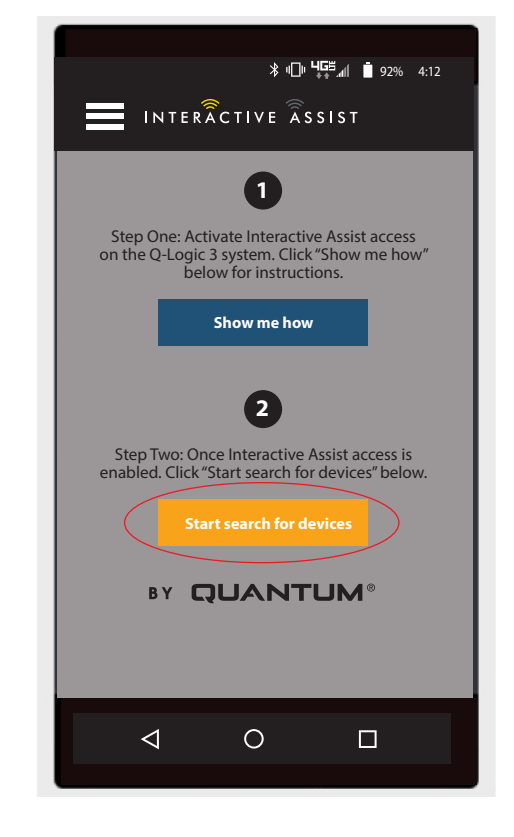

Android Figuur 11. Zoeken naar apparaten

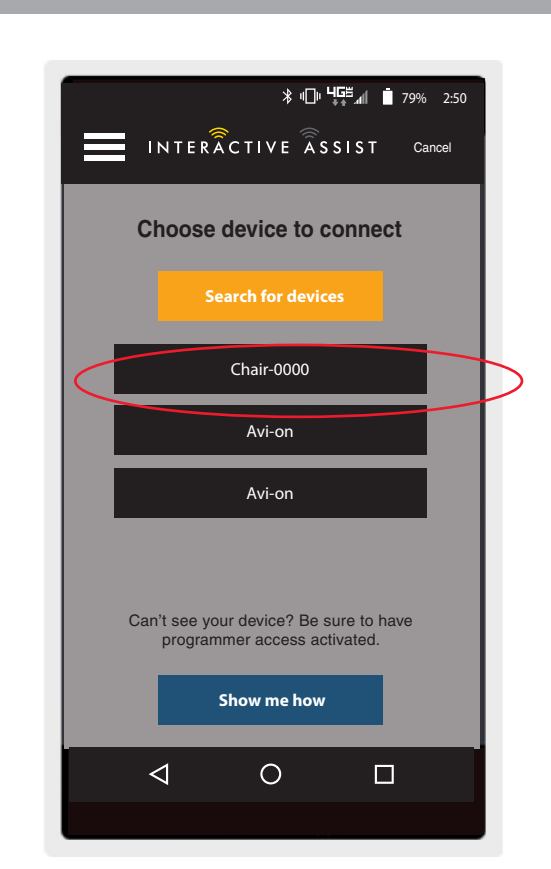

6. Klik op de stoel die overeenkomt met het ID: -nummer boven aan het Q-Logic 3-scherm.

OPMERKING: Als de stoel nog niet is gekoppeld met het Bluetooth-apparaat van het Android-apparaat, verschijnt er een paar bevestiging op het Q-Logic 3-scherm en op het Android-apparaat. Vergelijk paringscodes. Als ze overeenkomen, bevestig dan op het Q-Logic 3-systeem en het Android-apparaat. 7. Geef uw Quantum Rehab-aanbieder het kanaal en de toegangscode om de Interactive Assist-verbinding te starten.

OPMERKING: Als de informatie van de aanbieder (zie contactgegevens) is ingevoerd, kan de provider het kanaal en de toegangscode per e-mail verzenden of rechtstreeks vanuit dit scherm bellen.

Ready to start Interactive Assist connection

Provide your Provider the channel and passcode information from below to start QCASSIST connection.
Channel:
11111111
Passcode:
3629
3629
3629
Duantum Rehab Provider:
Name:
Stere
Phone Number:
8008008000
Mail provider:
Call provider

**∦ ս⊡ս Կ⊑≝\_₄**∥ 📋 81% 2:55

Android Figuur 13. Kanaal entoegangscode

- 8. Wanneer de "Remote Quantum Rehab Provider" het kanaal en de toegangscode invoert, verschijnt een bevestigingsscherm op het Q-Logic-systeem. Een forward-ingang accepteert de Interactive Assistverbinding.
- 9. Wanneer de "Remote Quantum Rehab Provider" verbinding maakt, verschijnt het volgende scherm, ter bevestiging van de Q-Assist-verbinding.

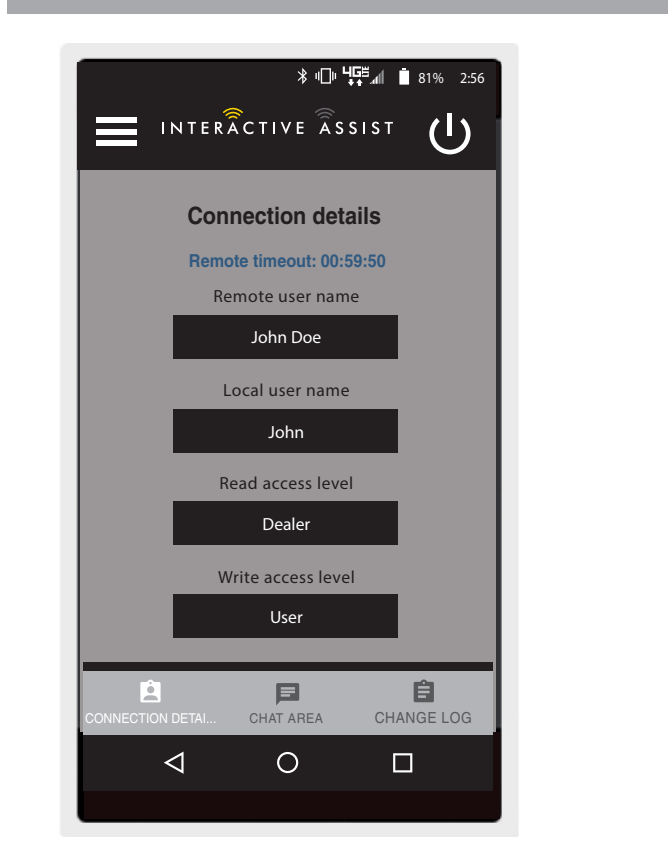

Android Figuur 14. Verbindsdetails

10. Klik op de knop "Chatgedeelte" om een chatvenster tussen de Interactive Assist App en de Remote Econ-W mogelijk te maken. Dit chatvenster kan worden gestart vanuit de Interactive Assist App of de Econ-W. Het chatvenster bevat een knop "Afbeelding verzenden" om foto's te verzenden die al op uw apparaat staan, en een knop "Foto maken" om de camera van uw apparaat te gebruiken om een foto te maken en te verzenden via het chatvenster.

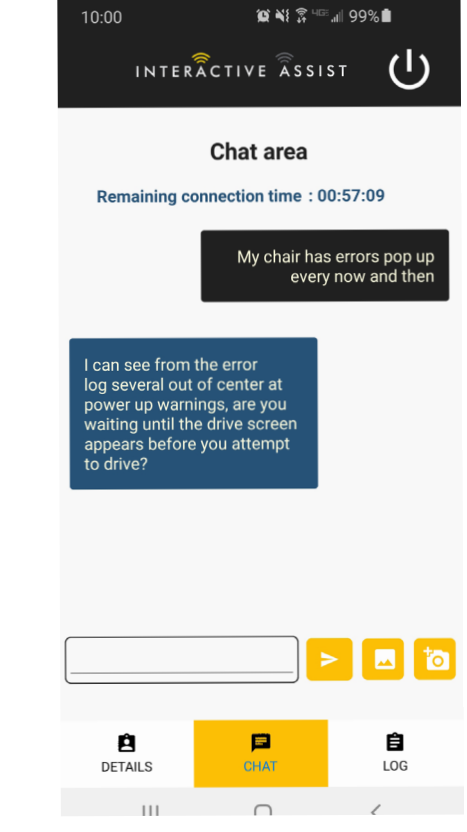

Android Figuur 15. Babbelen

11. Klik op de knop "Wijzig log" om alle wijzigingen weer te geven die de Econ-W aan de stoel heeft aangebracht.

OPMERKING: Interactive Assist zal na een periode van een uur een time-out krijgen.

**OPMERKING: Het toegangsniveau Interactive Assist** bepaalt het niveau van toegestane wijzigingen.

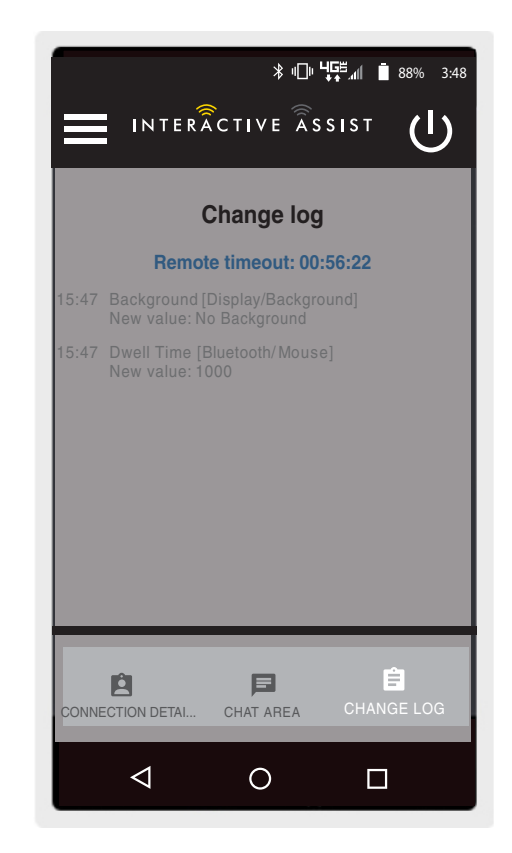

Android Figuur 16. Wijzig log

## Provider-to-provider toegang (alleen Provider)

1. Schakel het Q-Logic 3-systeem in en ga met de modusopdracht naar het AUX-scherm.

**OPMERKING:** Navigeer naar het Aux-scherm indien beschikbaar met de home-knop en twee linkse ingangen.

2. Voer een op- of neer-ingang in om "Econ / Interactive Assist" te markeren en voer vervolgens een rechterinvoer uit om Interactive Assist in te schakelen.

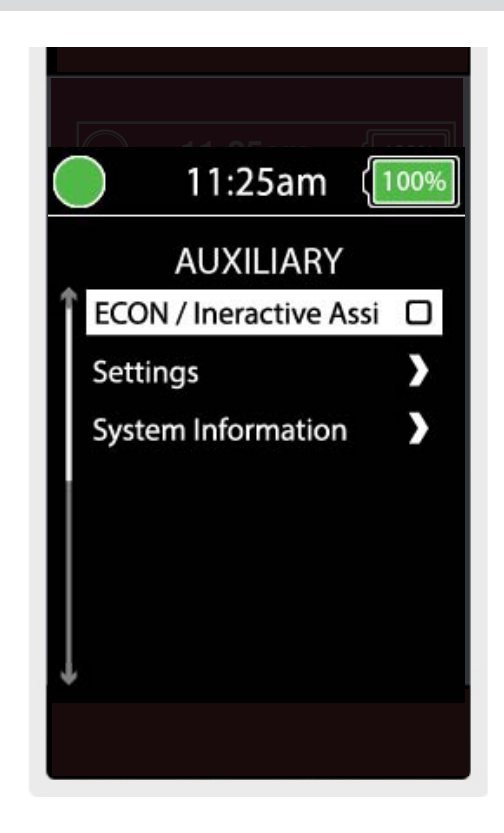

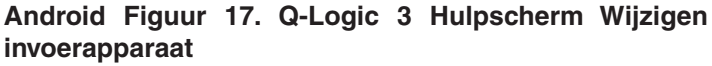

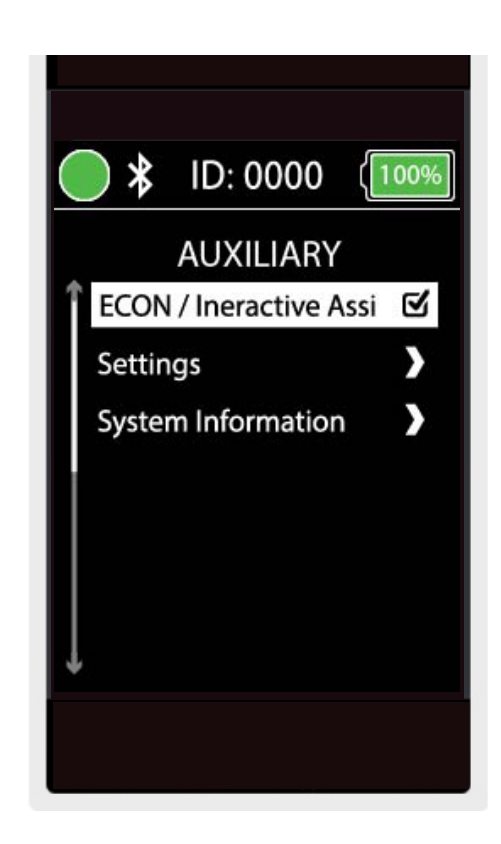

Android Figuur 18. Q-Logic 3 Auxiliary Econ / Interactive Assist

## *OPMERKING:* het selectievakje wordt ingeschakeld wanneer ingeschakeld. Een andere juiste invoer zal "uitschakelen" of de interactieve assist deactiveren.

3. Let op de ID bovenaan het scherm.

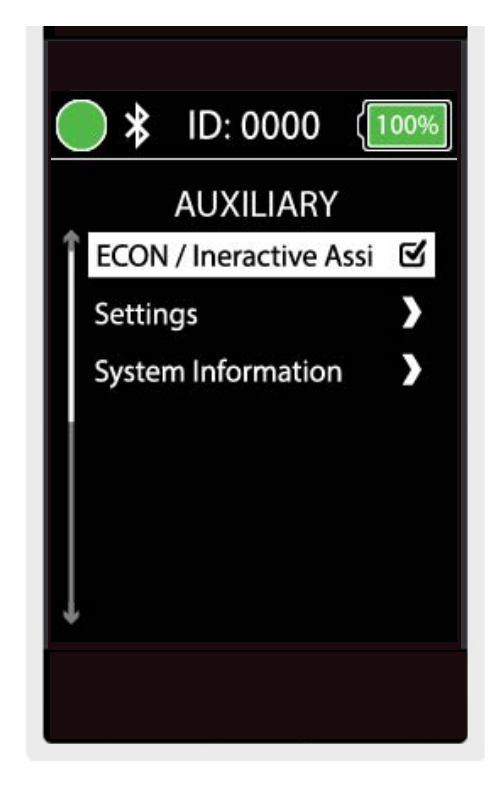

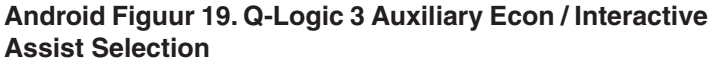

- 4. Schakel de app Interactive Assist in.
- 5. Klik op 'Zoeken naar apparaten starten'.

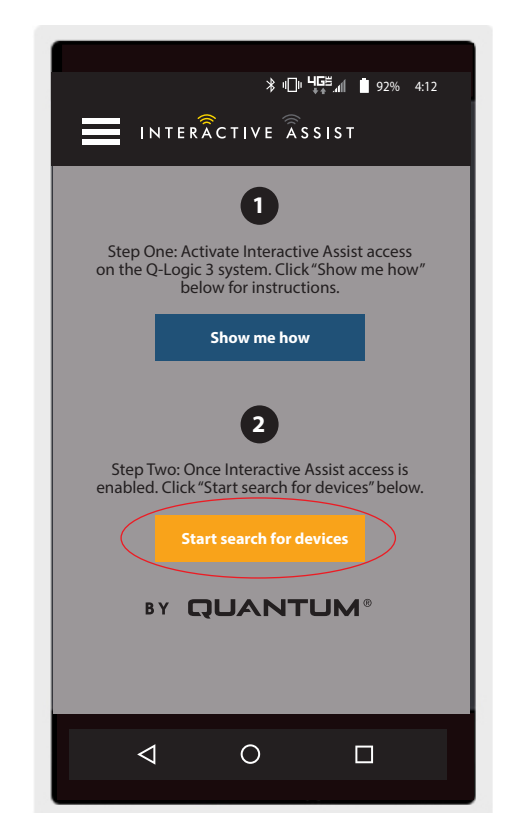

Android Figuur 20. Zoeken naar apparaten

#### 16 INTERACTIVE ASSIST APP VOORANDROID APPARATEN Q-LOGIC 3

6. Klik op Login provider om in te schakelen en klik vervolgens op de knop Vorige om het instellingenvak te sluiten.

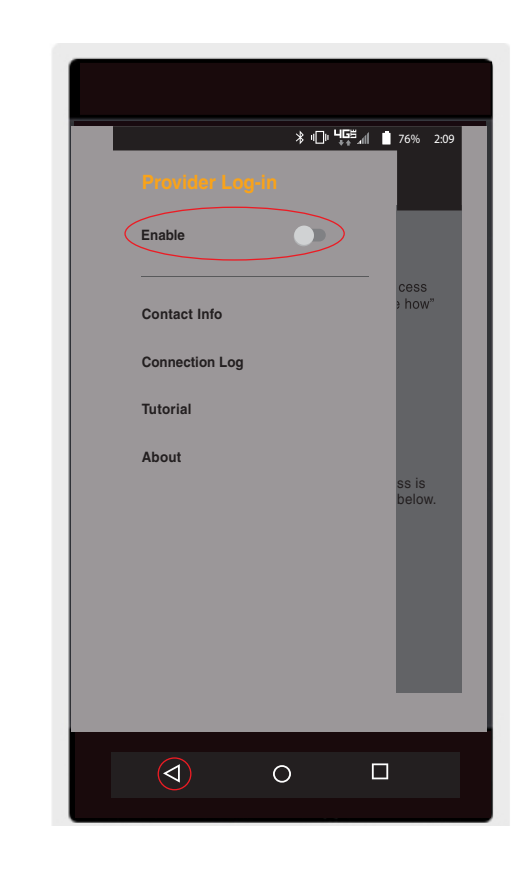

Android Figuur 21. Terug-knop Provider Log-in

7. Voer gebruikersnaam en wachtwoord in (hetzelfde als Econ-W) van aanbieder met de voorzitter.

**OPMERKING:** De aanmelding voor de app Interactieve assist kan niet hetzelfde zijn als de externe Econ-Waanmelding.

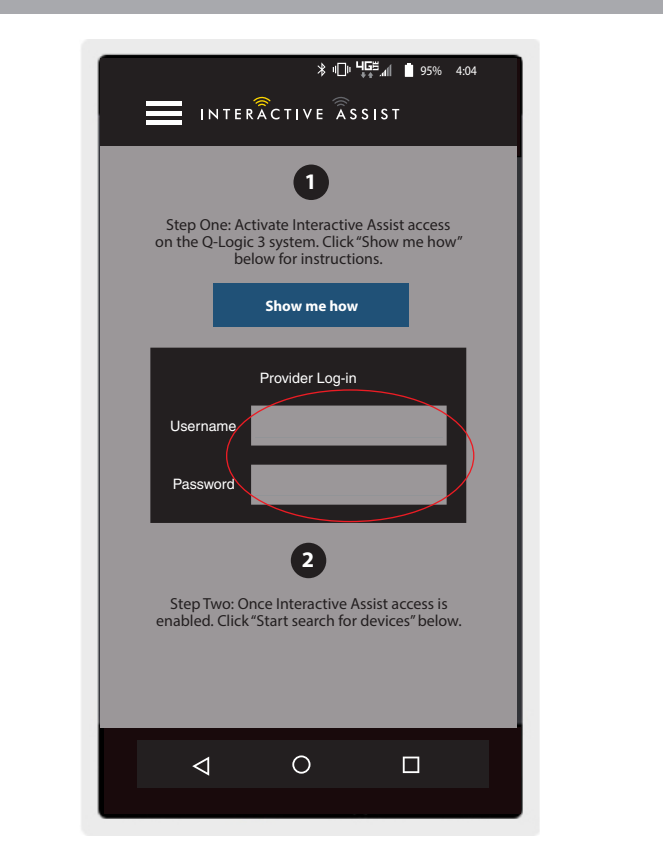

Android Figuur 22. Aanmelden bij startpagina

8. Klik op 'Apparaten zoeken'.

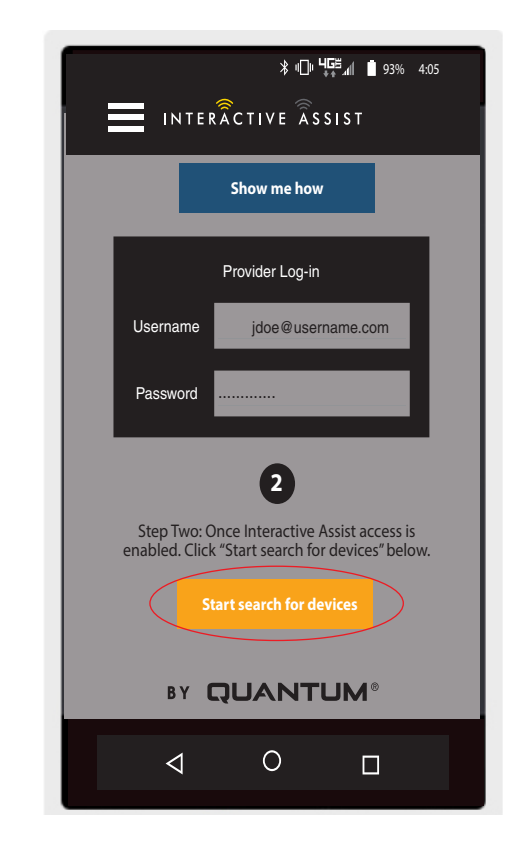

Android Figuur 23. Zoeken naar apparaten Inloggen

9. Klik op de stoel die overeenkomt met het ID: -nummer boven aan het Q-Logic 3-scherm.

OPMERKING: Als de stoel nog niet is gekoppeld met het Bluetooth-apparaat van het Android-apparaat, verschijnt er een paar bevestiging op het Q-Logic 3-scherm en op het Android-apparaat. Vergelijk paringscodes. Als ze overeenkomen, bevestig dan op het Q-Logic 3-systeem en het Android-apparaat.

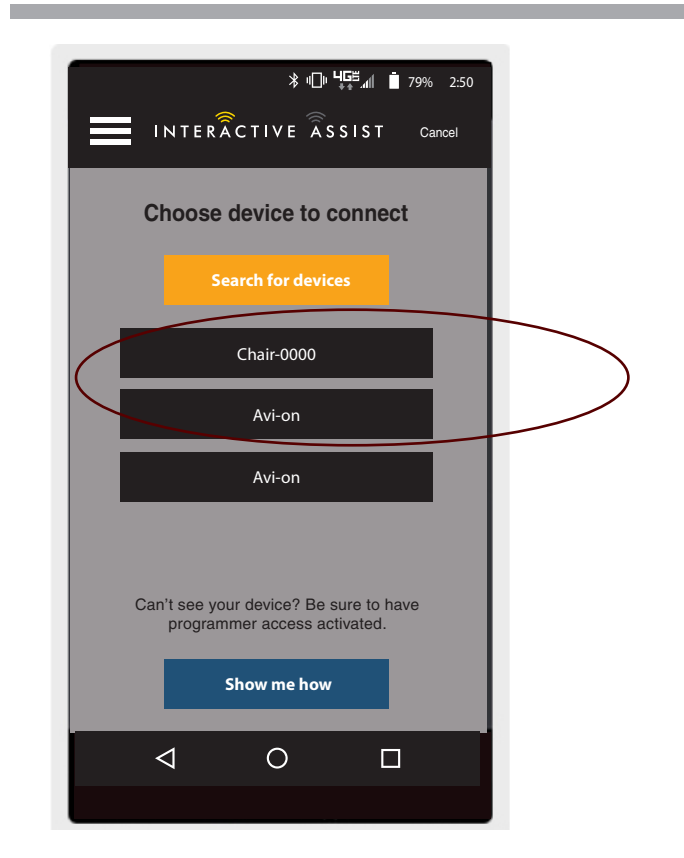

Android Figuur 24. Kies Device to Connect

10. Geef uw Quantum Rehab-aanbieder het kanaal en de toegangscode door om de Interactive Assist-verbinding te starten.

OPMERKING: Als de informatie van de aanbieder (zie contactgegevens) is ingevoerd, kan de provider het kanaal en de toegangscode per e-mail verzenden of rechtstreeks vanuit dit scherm bellen.

|   | ¥ ال المعقوم في 181% 255<br>INTERÂCTIVE ÂSSIST Cancel                                                      |  |  |  |  |  |
|---|----------------------------------------------------------------------------------------------------|--|--|--|--|--|
|   | Ready to start Interactive Assist connection                                                               |  |  |  |  |  |
|   | Provide your Provider the channel and<br>passcode information from below to start Q-<br>Assist connection. |  |  |  |  |  |
|   | Channel: 11111111                                                                                          |  |  |  |  |  |
|   | Passcode: 3629                                                                                             |  |  |  |  |  |
|   | Quantum Rehab Provider:                                                                                    |  |  |  |  |  |
| 1 | Name: Steve Phone Number: 8008008000                                                                       |  |  |  |  |  |
|   | Mail provider Call provider                                                                                |  |  |  |  |  |
|   |                                                                                                    |  |  |  |  |  |
|   |                                                                                                    |  |  |  |  |  |

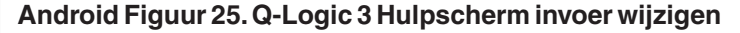

- 11. Wanneer de "Remote Quantum Rehab Provider" het kanaal en de toegangscode invoert, verschijnt een bevestigingsscherm op het Q-Logic-systeem. Een forward-ingang accepteert de Interactive Assistverbinding.
- 12. Wanneer de "Remote Quantum Rehab Provider" verbinding maakt, verschijnt het volgende scherm ter bevestiging van de Q-Assist-verbinding.

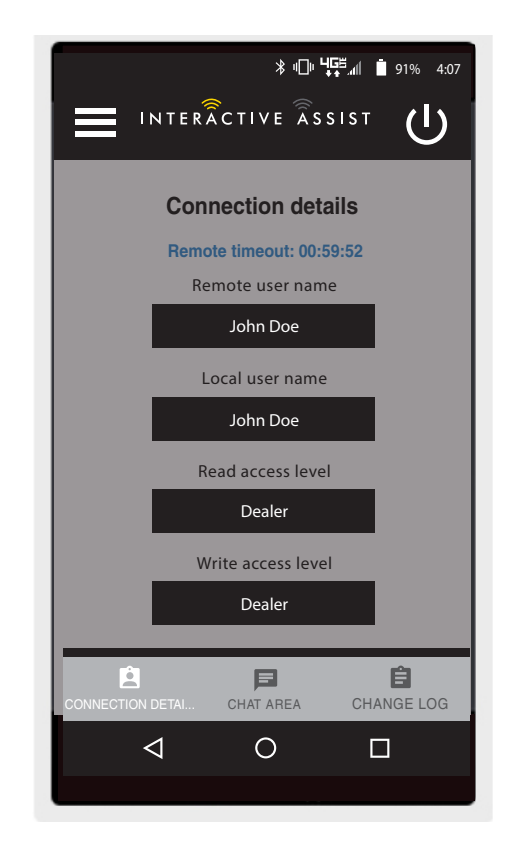

Android Figuur 26. Verbindingsdetails Dealer-tot-dealer

# INTERACTIVE ASSIST APP VOOR ANDROID APPARATEN Q-LOGIC 3e

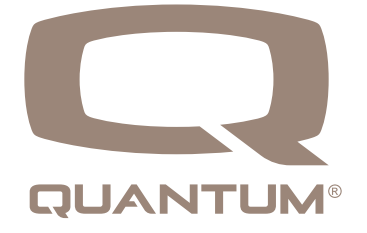

## Interactive Assist-app - Overzicht van Androidapparaten

De Interactive Assist-app voor een Android-apparaat kan worden gedownload via Google Play Store. De Interactive Assist-app is compatibel met Android-apparaten met Android 5.0 (Lollipop) of hoger.

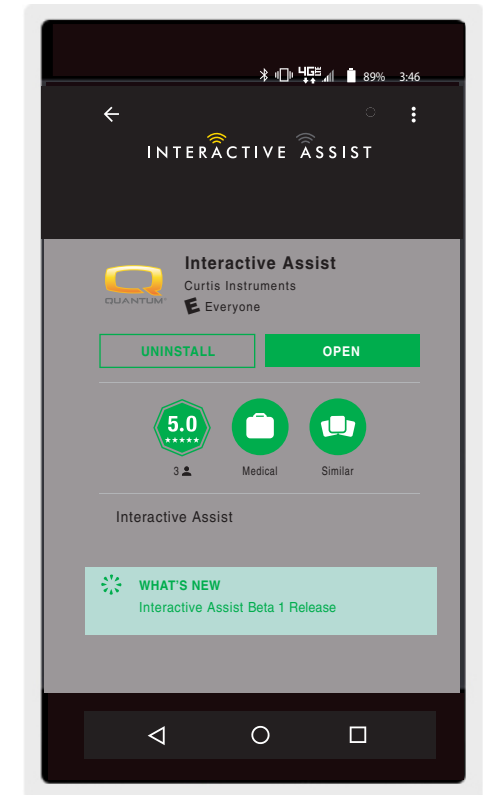

Android Figuur 1. Google Play Store

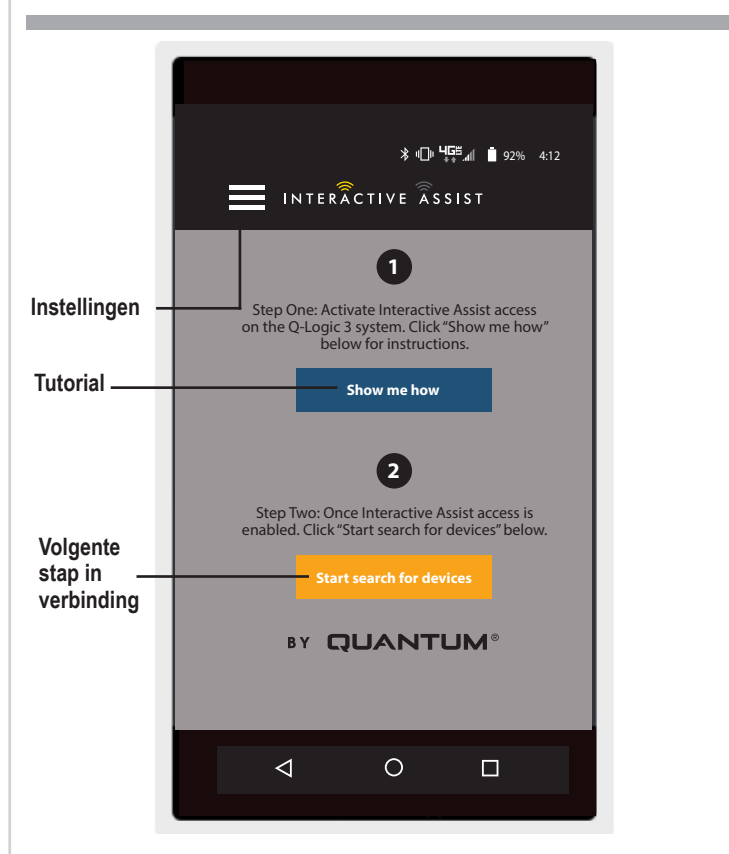

Android Figuur 2. Menuselectie

De app Interactive Assist is te vinden in de Google Play Store door te zoeken naar "Interactive Assist".

## Instellingen

Aanbieder Inloggen - Inschakelen / Uitschakelen

Aanmelding provider voegt een scherm toe aan het startscherm van de app om inloginformatie van de provider in te voeren. De alleen-providerfunctie wordt gebruikt wanneer de provider ter plaatse is met de elektrische rolstoel om de parameters van de provider te wijzigen.

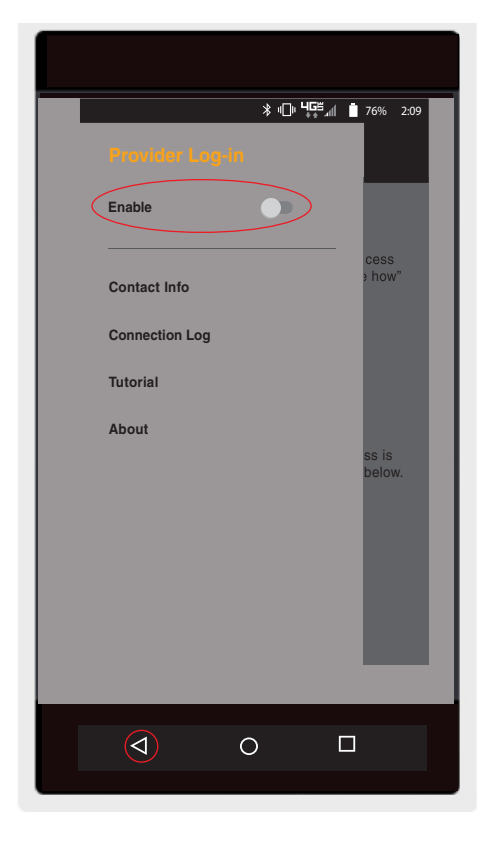

Android Figuur 3. Aanmelden provider inschakelen met menuknop

## Contactgegevens

- Bedrijfsnaam Provider company nameact Info
- Contactnaam Naam van contactpersoon bij provider
- Contact telefoon Telefoonnummer van contactpersoon bij provider
- Contact Email E-mailadres van contactpersoon bij provider
- Klantnaam Naam van de gebruiker van de elektrische rolstoel.

De app gebruikt de contactgegevens voor directe e-mails en oproepen naar de provider.

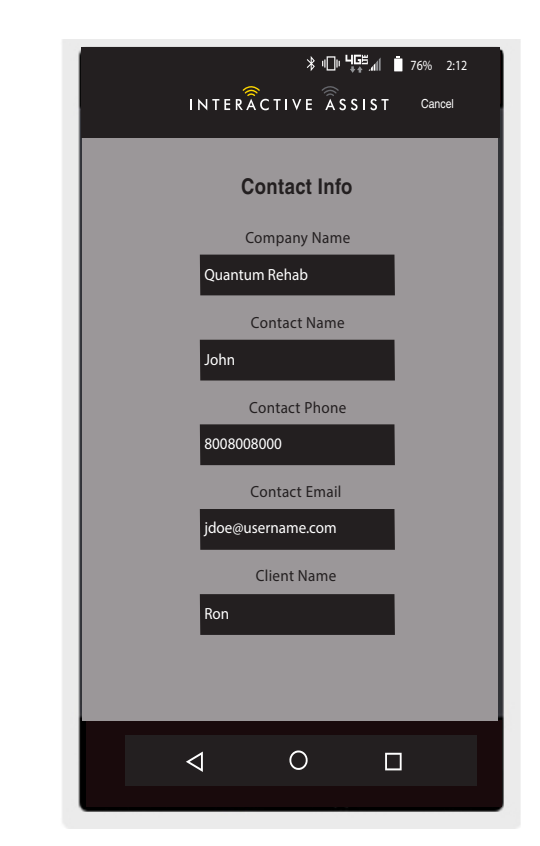

Android Figuur 4. Contactgegevens

## Verbindingslog

Geeft de Interactive Assist-verbindingen van het apparaat weer. Klik op "Details bekijken" om het scherm met verbindingsdetails weer te geven.

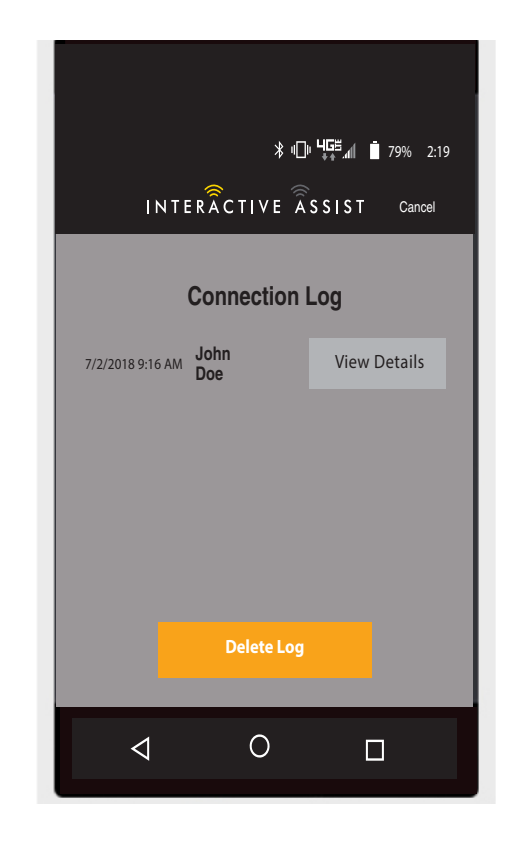

Android Figuur 5. Verbindingslog

# Tutorial

Stapsgewijze instructies voor het tot stand brengen van de Interactive Assist-verbinding.

| ℁ ս⊡ր <b>Կ⊑≍</b> ոլլ∎ 79% 2:19                                                                                                    |  |  |  |  |
|----------------------------------------------------------------------------------------------------|--|--|--|--|
| INTERÂCTIVE ÂSSIST Cancel                                                                                                    |  |  |  |  |
| Tutorial                                                                                                    |  |  |  |  |
| Interactive Assist activation                                                                                                    |  |  |  |  |
| Step1                                                                                                    |  |  |  |  |
| Navigate to the AUXILIARY menu by<br>activation Mode inputs until the<br>following screen appears on the Q-<br>logic 3 system display. You will see<br>the following: |  |  |  |  |
|                                                                                                    |  |  |  |  |
| AUXILARY                                                                                                    |  |  |  |  |
| ECON/Interactive As:                                                                                                    |  |  |  |  |
| Pluoteeth Operation                                                                                                    |  |  |  |  |
|                                                                                                    |  |  |  |  |
| Seuings                                                                                                    |  |  |  |  |
| System Functions                                                                                                    |  |  |  |  |
| < Step back Next step >                                                                                                    |  |  |  |  |
| < 0 □                                                                                                    |  |  |  |  |

Android Figuur 6. Tutorial

# Wat betreft

Versie van de Interactieve Assist-app.

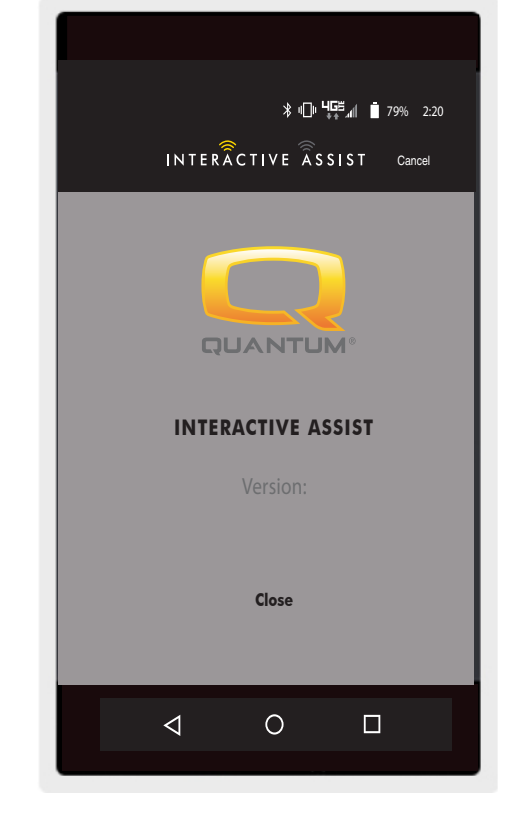

## Android Figuur 7. Over

## Android Interactive Assist-verbinding met Toegang van dealer tot gebruiker

1. Turn on the Q-Logic 3e system and navigate to the Settings screen using the mode button.

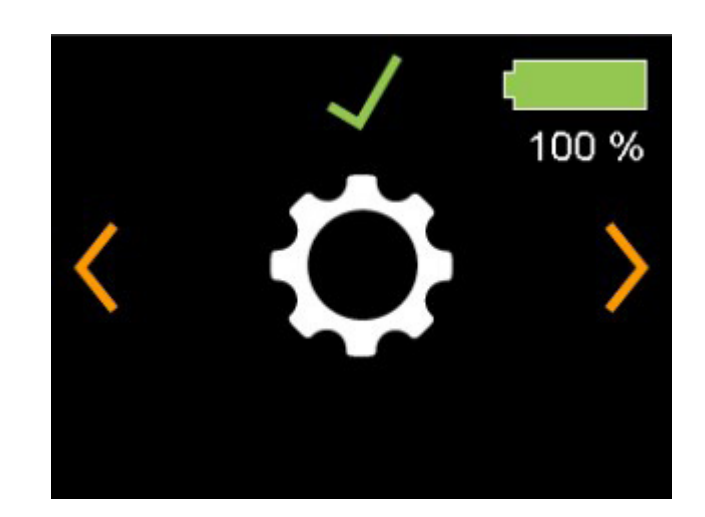

Q-Logic 3e Controller-scherm

Android Figuur 8. Q-Logic 3e Settings

### 24 INTERACTIVE ASSIST APP VOOR ANDROID APPARATEN Q-LOGIC 3e

2. Voer een juiste invoer in om naar het Bluetooth-scherm te navigeren. Voer een voorwaartse invoer uit om Bluetooth in te schakelen.

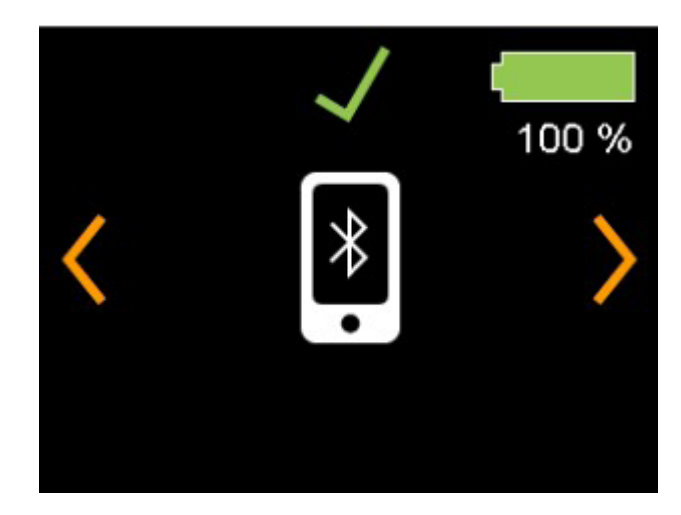

Q-Logic 3e Controller-scherm

Android Figuur 9. Q-Logic 3e Bluetooth-scherm

Noteer het ID-nummer onderaan het scherm.

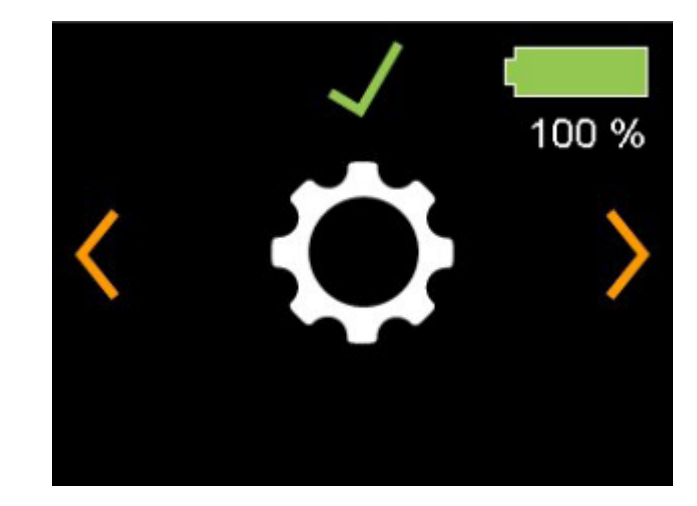

Q-Logic 3e Controller-scherm

Android Afbeelding 10. Q-Logic 3e Bluetooth ingeschakeld scherm

- 3. Schakel de Interactive Assist-app in.
- 4. Klik op 'Zoeken naar apparaten starten'.

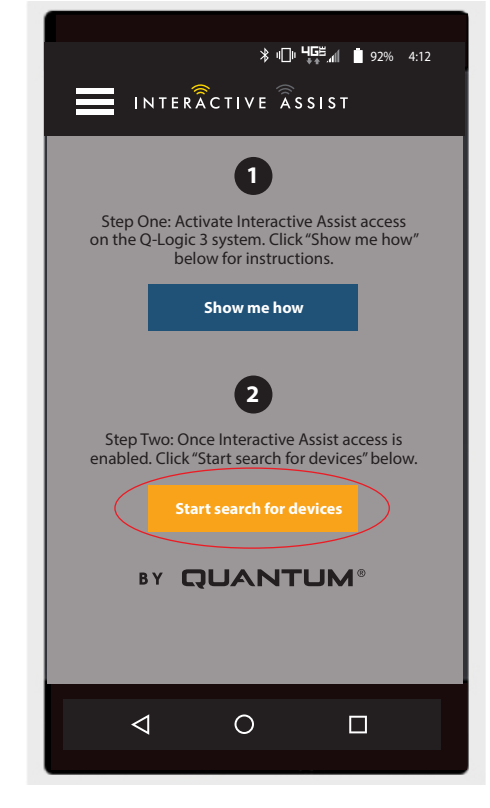

Android Figuur 11. Zoeken naar apparaten

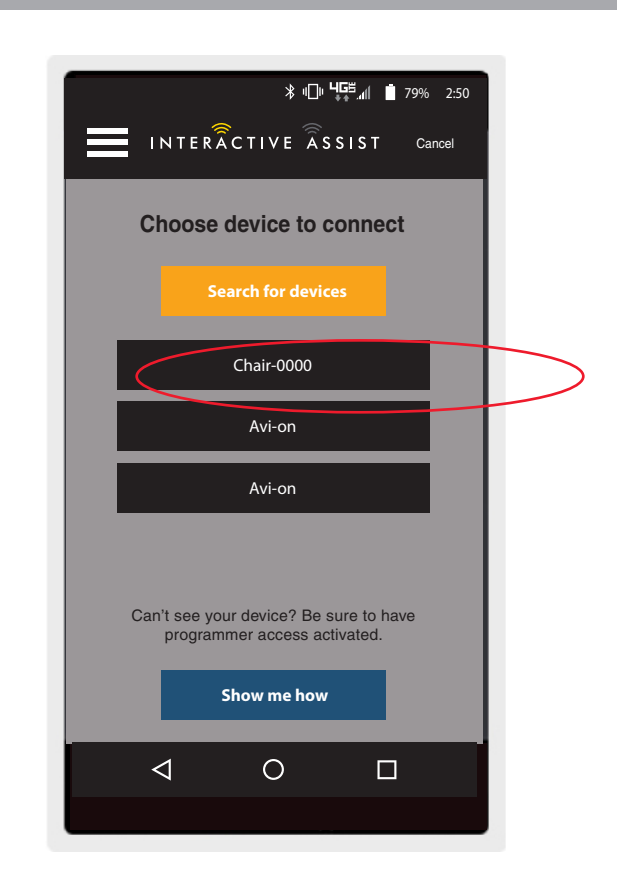

5. Klik op de stoel die overeenkomt met het ID-nummer onderaan het scherm van de Q-Logic 3e.

Android Figuur 12. Kies Device to Connect

OPMERKING: Als de stoel nog niet is gekoppeld met het Bluetooth-apparaat van het Android-apparaat, verschijnt er een paar bevestiging op het Q-Logic 3e-scherm en op het Android-apparaat. Vergelijk paringscodes. Als ze overeenkomen, bevestig dan op het Q-Logic 3e-systeem en het Android-apparaat.

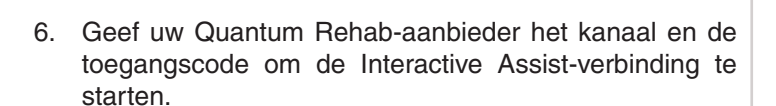

**OPMERKING:** Als de Provider-informatie (zie contact informatie) is ingevoerd, kan de Provider worden gemaild het kanaal en de toegangscode of direct hieruit gebeld scherm.

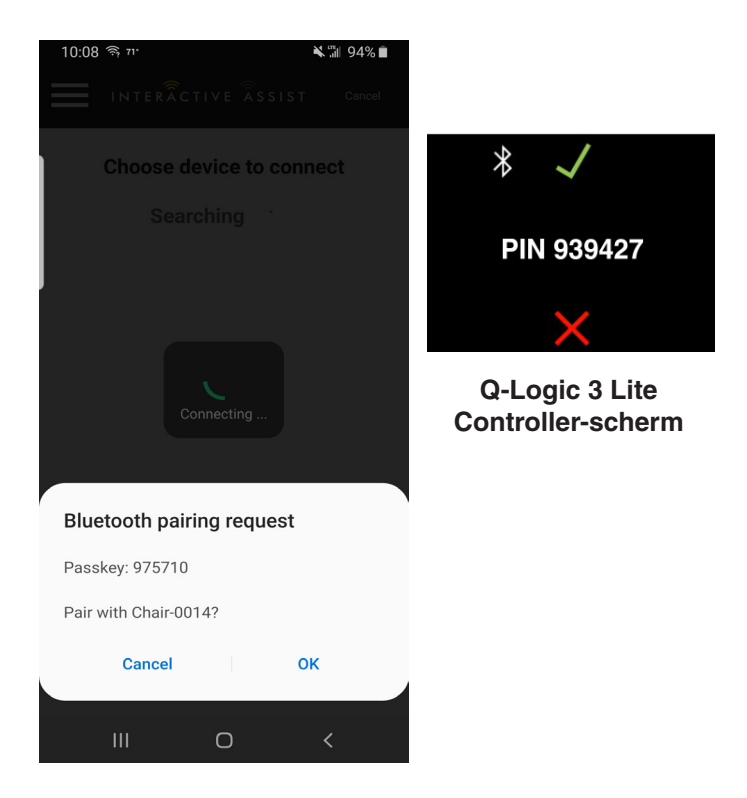

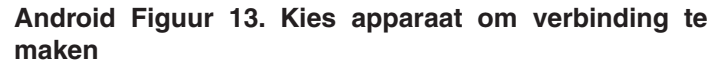

| * <b>□□</b> • <b>□□</b> • <b>□□</b> • <b>□</b> □• <b>□</b> • <b>□</b> • <b>■</b> 81% 2:55                  |
|----------------------------------------------------------------------------------------------------|
|                                                                                                    |
| Ready to start Interactive Assist<br>connection                                                            |
| Provide your Provider the channel and<br>passcode information from below to start Q-<br>Assist connection. |
| Channel: 11111111                                                                                          |
| Passcode: 3629                                                                                             |
| Quantum Rehab Provider:                                                                                    |
| Name: Steve                                                                                                |
| Phone Number: 8008008000                                                                                   |
| Mail provider Call provider                                                                                |
|                                                                                                    |
|                                                                                                    |
|                                                                                                    |
|                                                                                                    |

Android Figuur 14. Kanaal en toegangscode

 Wanneer de "Remote Quantum Rehab Provider" binnenkomt het kanaal en de toegangscode, een bevestigingsscherm verschijnt op het Q-Logic 3e-systeem. Een voorwaartse invoer accepteert de Interactive Assist-verbinding.

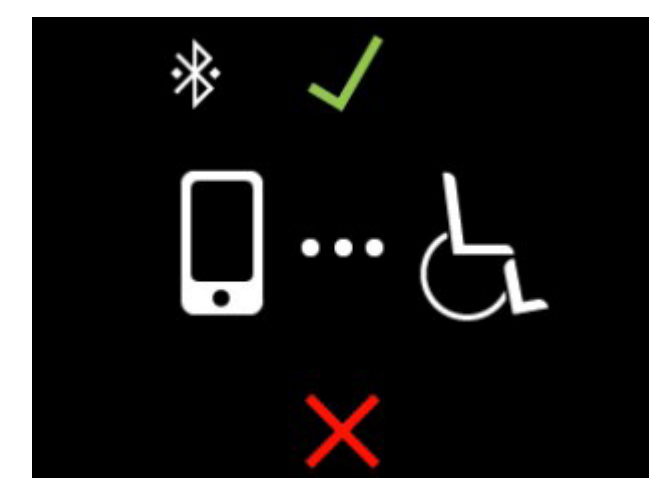

**Q-Logic 3e Controller-scherm** 

Android Figuur 15. Verbindingsdetails

8. Wanneer de "Remote Quantum Rehab Provider" verbinding maakt, het volgende scherm verschijnt ter bevestiging van de Q-Assist verbinding.

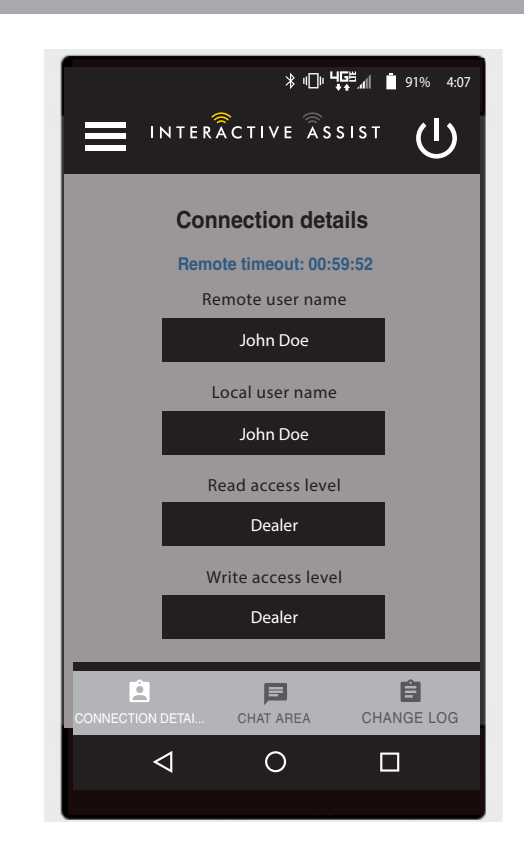

Android Figuur 16. Verbindingsdetails

9. Klik op de knop "Chatgedeelte" om een chatvenster tussen de Interactive Assist App en de Remote Econ-W mogelijk te maken. Dit chatvenster kan worden gestart vanuit de Interactive Assist App of de Econ-W. Het chatvenster bevat een knop "Afbeelding verzenden" om foto's te verzenden die al op uw apparaat staan, en een knop "Foto maken" om de camera van uw apparaat te gebruiken om een foto te maken en te verzenden via het chatvenster.

10. Klik op de knop "Wijzig log" om alle wijzigingen weer te geven die de Econ-W aan de stoel heeft aangebracht.

OPMERKING: Interactive Assist zal na een periode van een uur een time-out krijgen.

**OPMERKING:** Het toegangsniveau Interactive Assist bepaalt het niveau van toegestane wijzigingen.

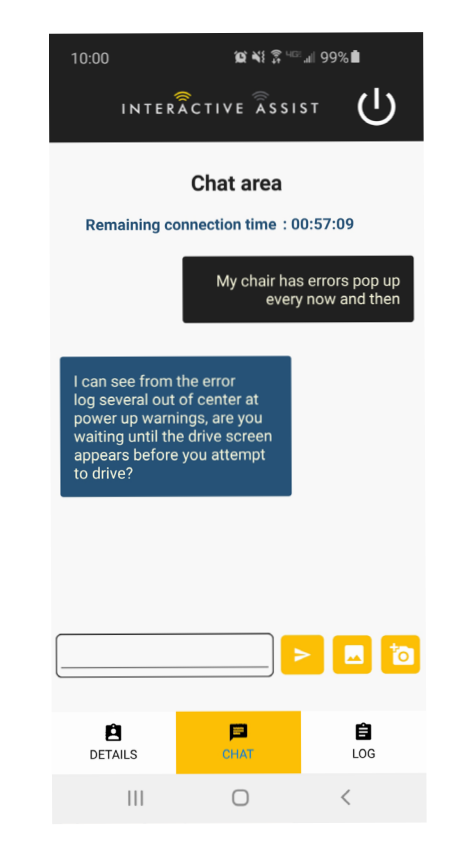

Android Figuur 17. Babbelen

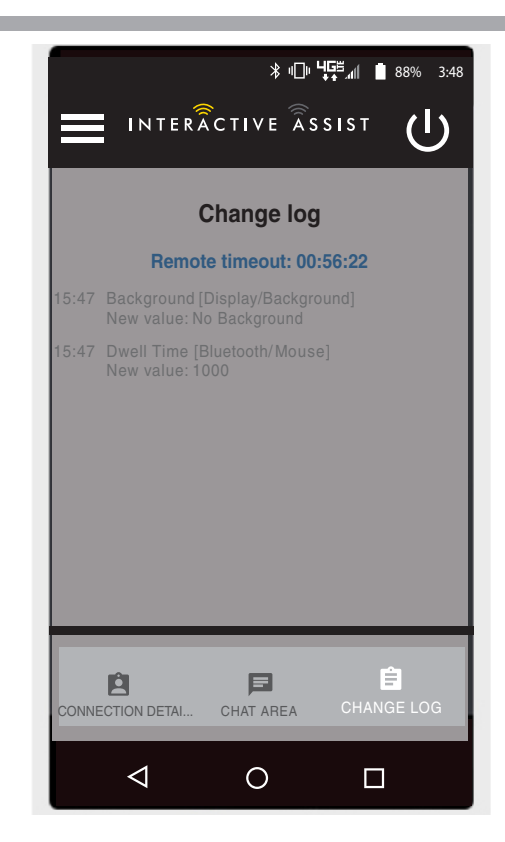

Android Figuur 18. Wijzig log

## Provider-to-Provider-toegang (alleen provider)

1. Schakel het Q-Logic 3e-systeem in en navigeer naar de Instellingenscherm met de modusknop.

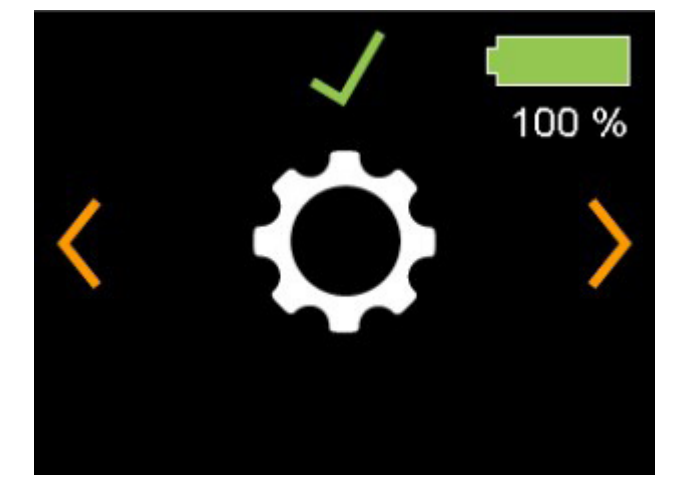

**Q-Logic 3e Controller-scherm** 

Android Figuur 19. Q-Logic 3e instellingenscherm

2. Voer een juiste invoer in om naar het Bluetooth-scherm te navigeren. Voer een voorwaartse invoer uit om Bluetooth in te schakelen.

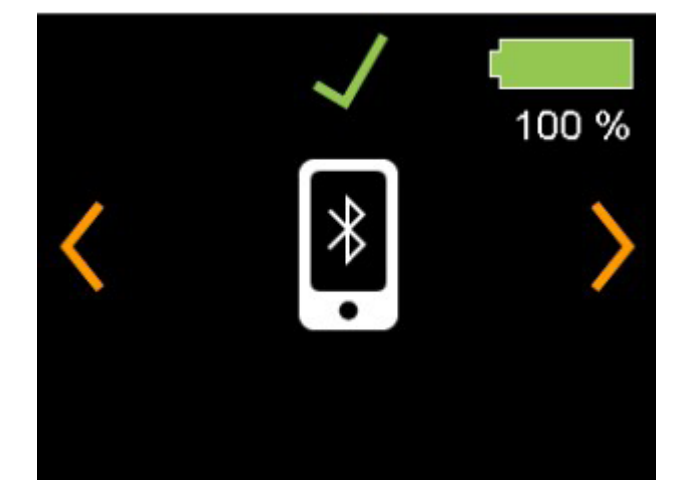

Q-Logic 3e Controller-scherm

Android Figuur 20. Q-Logic 3e Bluetooth-scherm

Noteer het ID-nummer onderaan het scherm.

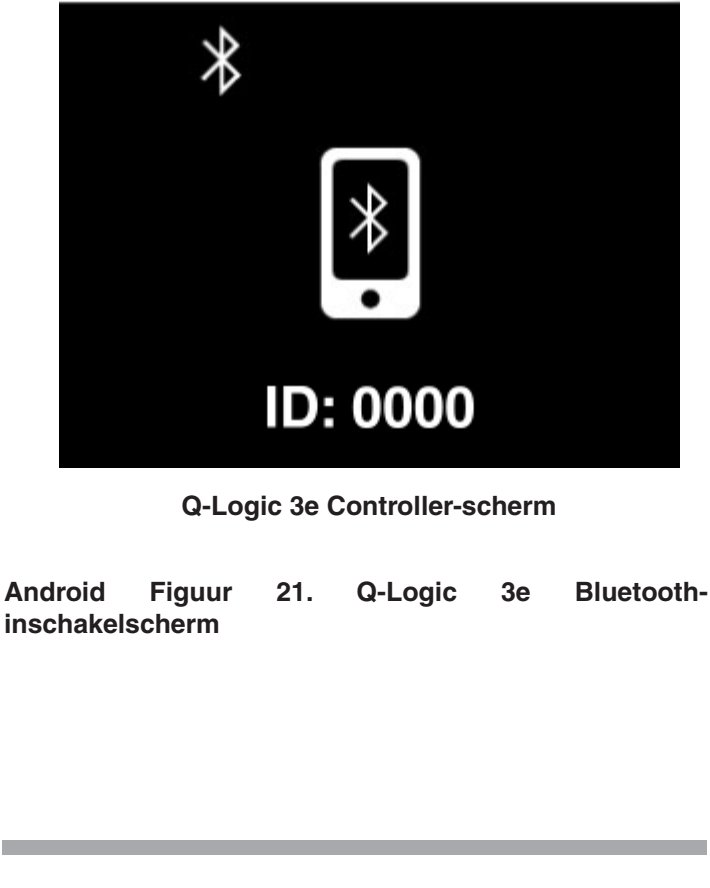

- 3. Schakel de Interactive Assist-app in.
- 4. Klik op "Zoeken naar apparaten starten".

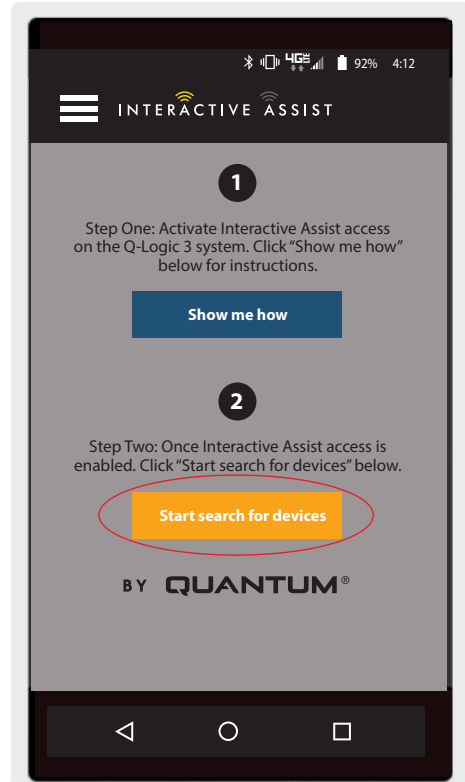

Android Figuur 22. Zoeken naar apparaten

5. Klik op Provider Log-in om in te schakelen en klik vervolgens op de achterkant knop om het instellingenvak te sluiten.

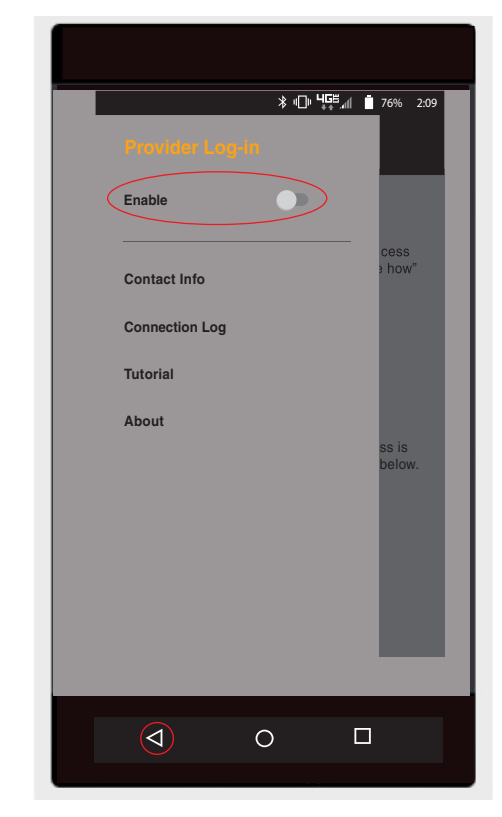

Android Figuur 23. Provider Login Back-knop

6. Voer gebruikersnaam en wachtwoord (hetzelfde als Econ-W) van aanbieder in met de stoel.

*OPMERKING: De aanmelding voor de Interactive Assistapp kan niet hetzelfde zijn als de externe Econ-Waanmelding.* 

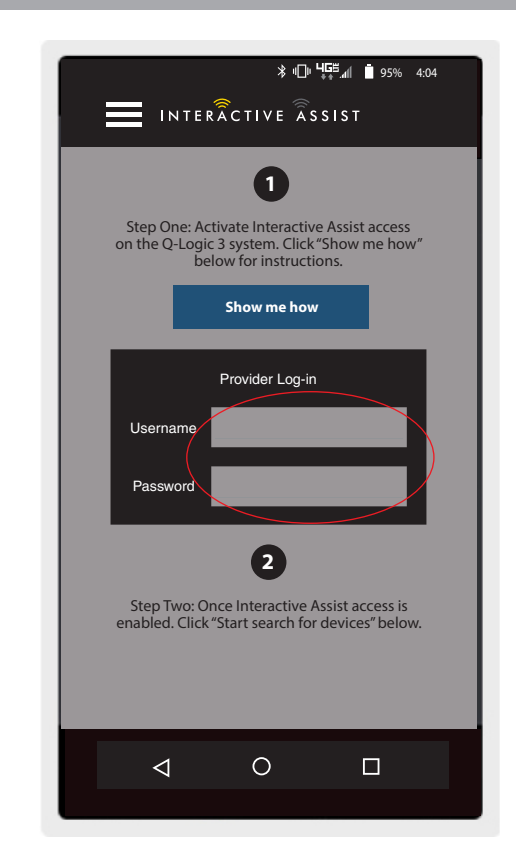

Android Figuur 24. Startpagina Inloggen

7. Klik op "Apparaten zoeken".

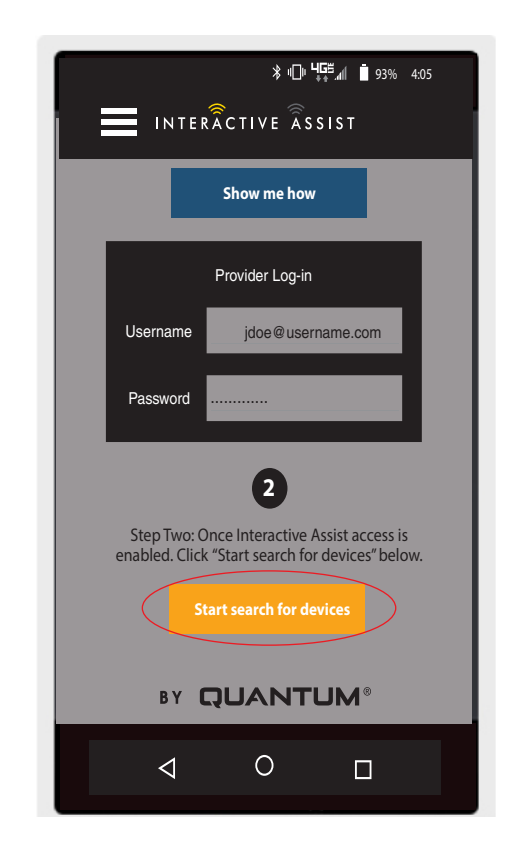

Android Figuur 25. Zoeken naar apparaten Inloggen

8. Klik op de stoel die overeenkomt met het ID: -nummer boven aan het Q-Logic 3e-scherm.

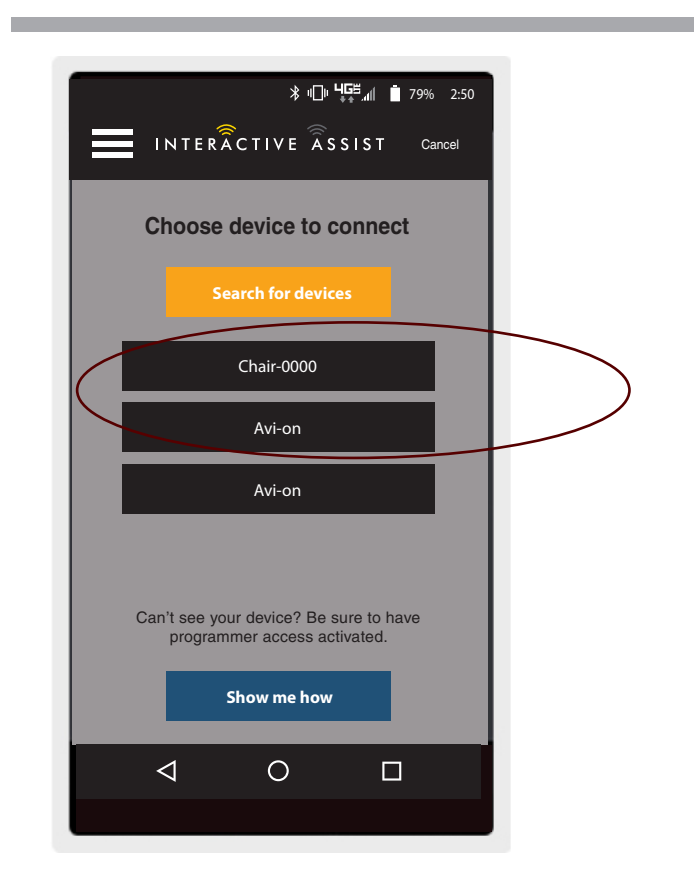

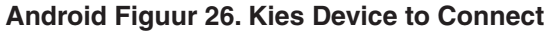

OPMERKING: Als de stoel nog niet is gekoppeld met het Bluetooth-apparaat van het Android-apparaat, verschijnt er een paar bevestiging op het Q-Logic 3e-scherm en op het Android-apparaat. Vergelijk paringscodes. Als ze overeenkomen, bevestig dan op het Q-Logic 3e-systeem en het Android-apparaat.

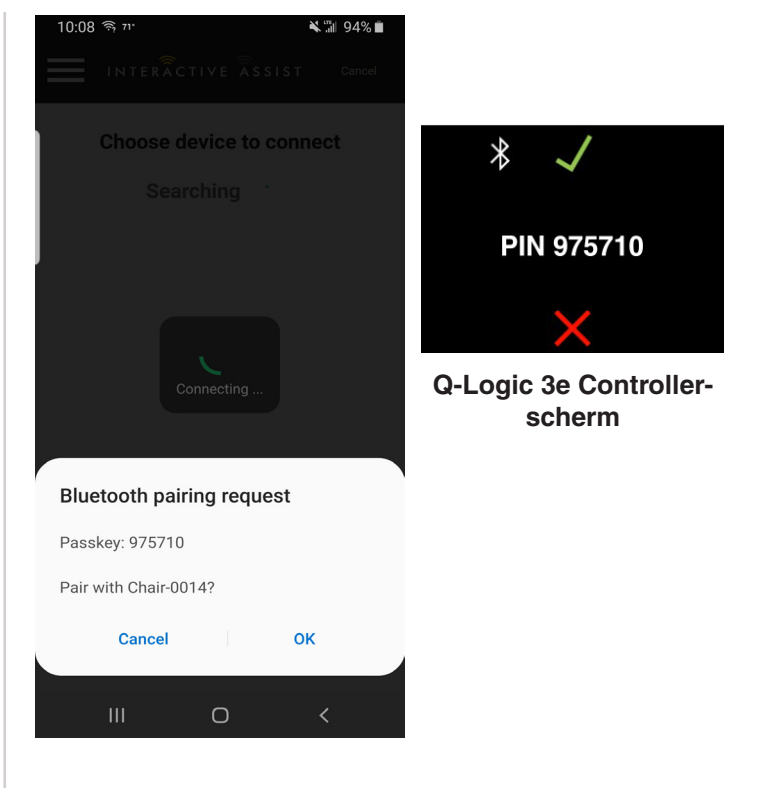

Android Figuur 27. Kies Device to Connect

9. Geef uw Quantum Rehab-aanbieder het kanaal en de toegangscode door om de Interactive Assist-verbinding te starten.

OPMERKING: Als de informatie van de aanbieder (zie contactgegevens) is ingevoerd, kan de provider het kanaal en de toegangscode per e-mail verzenden of rechtstreeks vanuit dit scherm bellen.

| Ren Here and a strate 255                                                                                  |  |  |  |  |  |
|----------------------------------------------------------------------------------------------------|--|--|--|--|--|
| Ready to start Interactive Assist connection                                                               |  |  |  |  |  |
| Provide your Provider the channel and<br>passcode information from below to start Q-<br>Assist connection. |  |  |  |  |  |
| Channel: 11111111                                                                                          |  |  |  |  |  |
| Passcode: 3629                                                                                             |  |  |  |  |  |
| Quantum Rehab Provider:                                                                                    |  |  |  |  |  |
| Name: Steve                                                                                                |  |  |  |  |  |
| Phone Number: 8008008000                                                                                   |  |  |  |  |  |
| Mail provider Call provider                                                                                |  |  |  |  |  |
|                                                                                                    |  |  |  |  |  |
| < 0 🗆                                                                                                    |  |  |  |  |  |

Android Figuur 28. Q-Logic 3 Hulpscherm Wijzig ingang

#### 34 INTERACTIVE ASSIST APP VOOR ANDROID APPARATEN Q-LOGIC 3e

10. When the "Remote Quantum Rehab Provider" enters the channel and passcode, an acknowledgment screenappears on the Q-Logic 3e system. A forward input will accept the Interactive Assist connection.

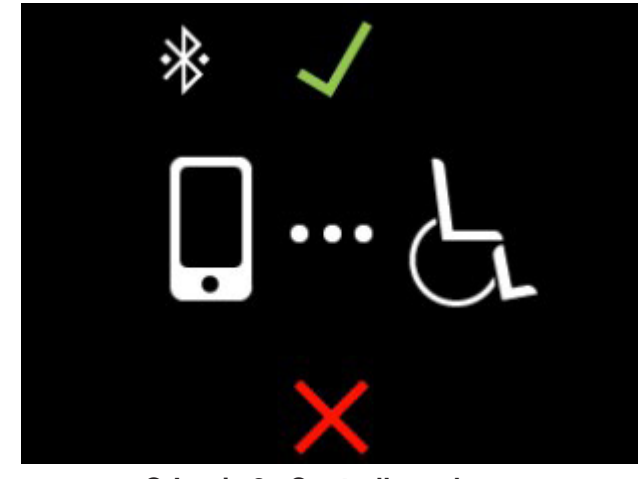

Q-Logic 3e Controller-scherm

Android Figuur 29. Verbindingsdetails

11. When the "Remote Quantum Rehab Provider" connects, the following screen appears confirming the Q-Assist connection.

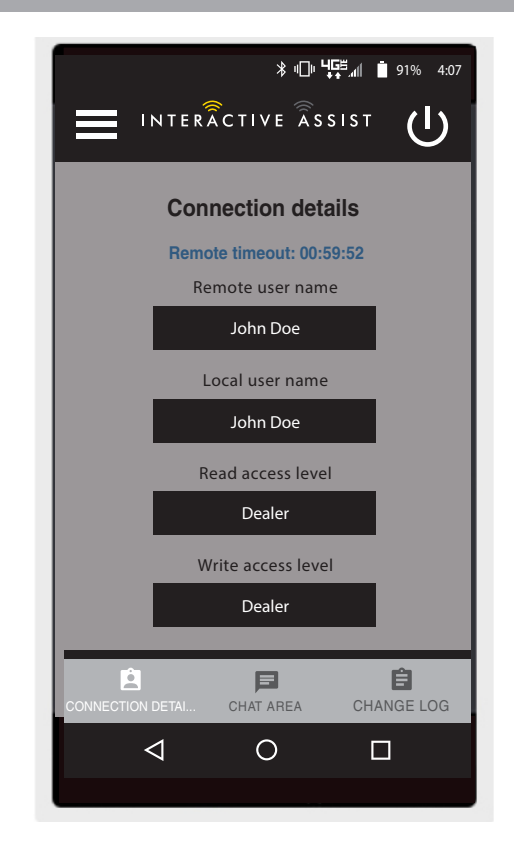

Android Figuur 30. Verbindingsdetails

## USA

401 York Avenue Duryea, PA 18642 *www.quantumrehab.com* 

## Canada

5096 South Service Road Beamsville, Ontario L0R 1B3 *www.quantumrehab.com* 

#### Australia

20-24 Apollo Drive Hallam, Victoria 3803 *www.quantumrehab.com.au* 

#### **New Zealand**

38 Lansford Crescent Avondale, Auckland 0600 *www.pridemobility.co.nz* 

### UK

32 Wedgwood Road Bicester, Oxfordshire OX26 4UL *www.quantumrehab.co.uk* 

#### **Netherlands**

(Authorised EU Representative) De Zwaan 3 1601 MS Enkhuizen *www.quantumrehab.eu* 

## Italy

Via del Progresso, ang. Via del Lavoro Loc. Prato della Corte 00065 Fiano Romano (RM) *www.quantumrehab-italia.it* 

#### France

26 Rue Monseigneur Ancel 69800 Saint-Priest *www.quantumrehab.fr* 

## Spain

Calle Las Minas Número 67 Polígono Industrial Urtinsa II, de Alcorcón 28923 Madrid *www.quantumrehab.es* 

#### Germany

Hövelrieger Str. 28 33161 Hövelhof *www.quantumrehab.de* 

### China

Room 508, Building #4 TianNa Business Zone No. 500 Jianyun Road Pudong New Area Shanghai 201318 *www.pridechina.cn* 

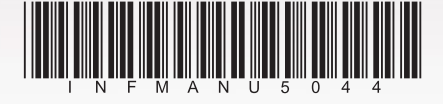